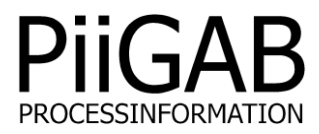

# Getting started MBus2Modbus PiiGAB M-Bus Explorer & PiiGAB M-Bus 900S

# www.piigab.com

PiiGAB Processinformation i Göteborg AB • Anders Carlssons gata 7 • S-417 55 Göteborg • Sweden Tel: +46(0)31 559977 • Fax: +46(0)31 227071 • email: info@piigab.se

#### Contents

| 1.      | DOCUMENT INFORMATION                                                                                                    | . 4              |
|---------|----------------------------------------------------------------------------------------------------|------------------|
| 1.      | 1 VERSIONS                                                                                                    | . 4              |
| 2.      | PRECONDITIONS                                                                                                    | . 4              |
| 3.      | REQUIREMENTS                                                                                                    | . 4              |
| 3.      | 1 OPTIONAL REQUIREMENTS                                                                                                    | . 4              |
| 4.      | STEPS TO SETUP MBUS2MODBUS COMMUNICATION                                                                                       | . 5              |
| 5.      | CREATE A MODBUS PROJECT                                                                                                    | . 6              |
| 5.      | 1 SET PROJECT AS ACTIVE PROJECT FOR THE OPC-SERVER - OPTIONAL                                                                  | . 7              |
| N       |                                                                                                    | . 7              |
| 5.<br>5 | 2 CREATE A CHANNEL (IM-BUS MASTER)                                                                                             | . 8<br>.9        |
| 5.      | 4 CREATE AN OPC-ITEM FOR THE INTERNAL METER                                                                                    | 10               |
| 6.      | SETTING MODBUS REGISTERS TO OPC-ITEMS                                                                                          | 11               |
| 6.      | 1 FIND OUT HOW MANY MODBUS REGISTERS A OPC-ITEM REQUIRES                                                                       | 11               |
| 6.      | 2 ADDRESSING MODBUS REGISTERS TO OPC-ITEMS                                                                                     | 11               |
| 6.      | 3 AVOIDING OVERLAPPING MODBUS REGISTERS                                                                                        | 12<br>12         |
| 7       | SIMPLE MODBUS CONFIGURATION OF M-BUS METERS                                                                                    | 13               |
| ·.<br>7 |                                                                                                    | 10               |
| 7.      | 2 WATER METER                                                                                                    | 13               |
| 7.      | 3 ENERGY METER                                                                                                    | 13               |
| 8.      | UNDERSTANDING VALUESPLIT FOR LARGE DATA TYPES                                                                                  | 14               |
| 8.      | 1 FIND WHAT OBJECTS DATA TYPES ARE GREATER THAN 32-BITS                                                                        | 14               |
| 0       | 8.1.1 List of data types in M-Bus which is greater than 32-bits                                                                | 14               |
| 8.      | 2 WORK-AROUND DATA TYPES GREATER THAN 32-BITS                                                                                  | 14<br>14         |
| 8.      | 3 ASSIGNING VALUESPLITHIGH AND VALUESPLITLOW TO AN OPC-ITEM                                                                    | 15               |
| 9.      | WHY M-BUS MULTI TELEGRAMS MAY CAUSE PROBLEMS                                                                                   | 16               |
| 9.      | 1 THEORETIC EXAMPLE                                                                                                    | 16               |
| 9.      | 2 FIND TELEGRAMS IN AN M-BUS METER AND SPECIFY HOW MANY TO READ                                                                | 16               |
| 10.     | USING OPC-ITEMS WITH STRING AS DATA TYPE                                                                                       | 17               |
| 1(      | 0.1 SPECIFY A OPC-ITEM AS STRING                                                                                               | 17               |
| 11.     | CONFIGURE THE PIIGAB M-BUS 900S FOR MODBUS                                                                                     | 18               |
| 11      | 1.1 FINDING THE FOLDERS WITH THE CONFIGURATION FILES                                                                           | 18               |
| 1       | 1.2 UPLOAD THE MODBUS CONFIGURATION INTO THE PIIGAB M-BUS 900S                                                                 | 19               |
| 1'      | 1.4 CONFIGURE THE SLAVE PORT FOR THE MODBUS CLIENT                                                                             | 20               |
| 11      | 1.5 CONFIGURE THE SLAVE PORT FOR PIIGAB M-BUS SETUP WIZARD'S MODBUS CLIEN                                                      | T -              |
| 0       | PTIONAL                                                                                                    | 20               |
| 12.     | TEST MODBUS CONFIGURATION WITH PIIGAB M-BUS SETUP WIZARD                                                                       | -<br>21          |
|         |                                                                                                    | <b>≝</b> I<br>⊃⊃ |
| 12      | 2.1 TEST WODBUS CONFIGURATION WITH THE MIGAB M-BUS 900S S INTERNAL METER<br>2.2 TEST MODBUS CONFIGURATION WITH THE WATER METER | 22<br>23         |
| 12      | 2.3 TEST MODBUS CONFIGURATION WITH THE ENERGY METER                                                                            | 24               |
| 13.     | TIMEOUT, POLLING TIME AND M-BUS METERS READOUT                                                                                 | 25               |

| 13.1   | TIMEOUTS                                           |  |
|--------|----------------------------------------------------|--|
| 13.1.  | 1 Slave port timeout                               |  |
| 13.1.  | 2 Modbus client's timeout                          |  |
| 13.2   | POLLING TIME                                       |  |
| 13.3   | READ M-BUS METERS SEPARATELY IN YOUR MODBUS CLIENT |  |
| 14. AF | PENDIX                                             |  |
| 14.1   | CONTACTS                                           |  |

# 1. Document Information

This document will describe how to prepare the files used for Modbus in PiiGAB M-Bus Explorer for PiiGAB M-Bus 900S. The document will use the internal M-Bus meter inside the PiiGAB M-Bus 900S and two external M-Bus meters to show how to convert M-Bus meters to Modbus. This document is only for a site where there is a Modbus client requesting data from the M-Bus meters. Not the other way around.

If you see something that is not correct in this document, that misleads you or if you are missing something please contact us so we can improve this document continuously. See contact information at the end of the document.

#### 1.1 Versions

| Version | Modified by     | Detail                                 |
|---------|-----------------|----------------------------------------|
| 1.00.00 | Stefan Eriksson | Initial version                        |
| 1.00.01 | Stefan Eriksson | Edited distributor contact information |
| 1.01.00 | Stefan Eriksson | Minor changes for PiiGAB M-Bus 900S    |

# 2. Preconditions

| Object                                                                                          | Detail/Other                     |
|-------------------------------------------------------------------------------------------------|----------------------------------|
| One PiiGAB M-Bus 900S                                                                           | IP-address set to 192.168.10.123 |
| Connection with two M-Bus meters set to primary address 1 and 11 with PiiGAB M-Bus Setup Wizard | M-Bus meters supports EN13757    |
| PiiGAB M-Bus Explorer / M-Bus OPC-server                                                        | Version 2.00.00.000 or later     |
| Getting started PiiGAB M-Bus Explorer                                                           |                                  |

## 3. Requirements

• PiiGAB M-Bus Explorer.

#### 3.1 Optional requirements

• PiiGAB M-Bus Setup wizard version 3.1.0 or later.

## 4. Steps to setup MBus2Modbus communication

There are many steps to configure a PiiGAB M-Bus 900S for MBus2Modbus communication. Many of these steps require pure M-Bus communication and configuration in PiiGAB M-Bus Explorer. There are some tips and tricks to make the configuration easier.

Here is a list of points to have in mind while configuring for Modbus communication with a PiiGAB M-Bus 900S.

- 1. Make sure you have connection to the PiiGAB M-Bus 900S and the M-Bus meters with PiiGAB M-Bus Setup Wizard. Please see *Getting started PiiGAB M-Bus 900S*.
- 2. Your PiiGAB M-Bus 900S must have Modbus present in its license.
- 3. There is a great advantage if your PiiGAB M-Bus 900S has two slave ports available:
  - Slave port 1 for M-Bus communication with PiiGAB M-Bus Setup Wizard and PiiGAB M-Bus Explorer.
  - Slave port 2 for MBus2Modbus communication with the Modbus client.
- 4. Two projects opened in PiiGAB M-Bus Explorer is a good way when configuring:
  - One M-Bus project to monitor the M-Bus meters through slave port 1.
  - One Modbus project for Modbus configuration.
- 5. The *Getting started PiiGAB M-Bus Explorer* is a great help to configure what to read from the M-Bus meters.
- 6. You should use the *Browse* template in PiiGAB M-Bus Explorer to explore an M-Bus meter.
- 7. Knowing how many M-Bus telegrams maximum you have to read from each M-Bus meter is mandatory.
- 8. Knowing how long it will take to read the M-Bus meters is also mandatory to trim the timeout settings in the PiiGAB M-Bus 900S and the Modbus client.
- 9. Trimming the polling time in the Modbus client to handle how quick/slow the M-Bus meter can response.
- 10. Avoid long read-outs of by reading each M-Bus meter separately.
- 11. The Modbus client inside the PiiGAB M-Bus Setup Wizard may be used to test the MBus2Modbus configuration.

# 5. Create a Modbus project

1. Start PiiGAB M-Bus Explorer.

| Untitled - PiiGAB M-Bus Explorer                                            |                                                                    |                    |
|-----------------------------------------------------------------------------|--------------------------------------------------------------------|--------------------|
| <u>File E</u> dit <u>P</u> roject Te <u>m</u> plates <u>T</u> ools <u>V</u> | iew <u>H</u> elp                                                   |                    |
| i 🥫 🗁 💾 📓 🗡 📼 🖛 🔩                                                           | 📙 🤰 🚍 🖪 🖻 😐 🗈 🛞 🛞 🦿                                                | -                  |
| Server Browser 🔹 🕂 🗙                                                        | Tag Window                                                         | <b>-</b> ↓ ×       |
| 🔁 Untitled                                                                  | Tag Name Datarecord Tag Type Data Type Description Value Quality T | Timestamp Status   |
|                                                                             |                                                                    |                    |
| Project: V                                                                  |                                                                    |                    |
| Properties                                                                  |                                                                    |                    |
| Project: Untitled                                                           |                                                                    |                    |
| Project Type: -                                                             |                                                                    |                    |
| Created:                                                                    |                                                                    |                    |
| Last Modified:                                                              |                                                                    |                    |
|                                                                             |                                                                    |                    |
|                                                                             |                                                                    |                    |
|                                                                             |                                                                    |                    |
|                                                                             |                                                                    |                    |
|                                                                             | Licensed •Active project: PiiGABModbus                             | Monitor     Server |

2. Go to File menu, select New and click on M-Bus meters to Modbus (900)

| ſ | Untitled - PiiGAB M-Bus Explorer |      |         |           |        |                           |                                       |  |  |  |  |
|---|----------------------------------|------|---------|-----------|--------|---------------------------|---------------------------------------|--|--|--|--|
|   | File                             | Edit | Project | Templates | Tools  | View                      | Help                                  |  |  |  |  |
| I |                                  | New  |         |           | +      |                           | M-Bus OPC Server                      |  |  |  |  |
| I |                                  | Open |         | (         | Ctrl+O |                           | M- <u>B</u> us meters to Modbus (900) |  |  |  |  |
| I |                                  |      |         |           |        | M-Bu <u>s</u> Ascii (900) |                                       |  |  |  |  |
|   |                                  | Save |         | (         | Ctrl+S |                           |                                       |  |  |  |  |

A Modbus project is created in PiiGAB M-Bus Explorer.

3. Go to File menu, click on Save As...

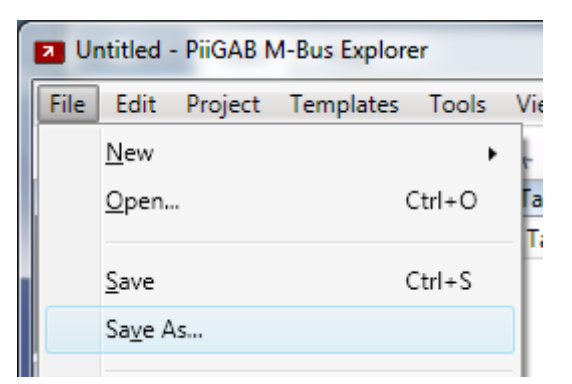

4. Save your project. This example saved the project as *PiiGABModbus*.

### 5.1 Set project as active project for the OPC-server - Optional

If you want to monitor the M-Bus meters in your Modbus project then you have to set the project as the active OPC-server project. Ignore this section if you use the monitor in another project, for example an M-Bus project.

1. Go to File menu and click on Set As Active Project.

| PiiGABModbus - PiiGAB M-Bus Explorer |                 |            |           |        |  |  |  |  |  |
|--------------------------------------|-----------------|------------|-----------|--------|--|--|--|--|--|
| File                                 | Edit            | Project    | Templates | Tools  |  |  |  |  |  |
|                                      | <u>N</u> ew     |            |           | •      |  |  |  |  |  |
|                                      | <u>O</u> pen.   |            | (         | Ctrl+O |  |  |  |  |  |
|                                      | <u>S</u> ave    |            | (         | Ctrl+S |  |  |  |  |  |
|                                      | Sa <u>v</u> e A | \s         |           |        |  |  |  |  |  |
|                                      | <u>G</u> et Ad  | tive Proje | ct        |        |  |  |  |  |  |
|                                      | Set As          | Active Pro | oject     |        |  |  |  |  |  |

By setting the project as the active, the OPC-server will know which configuration file it will load when starting. You must do this if you want to monitor the OPC-items in PiiGAB M-Bus Explorer.

2. Make sure your project is the active project in the bottom right corner of PiiGAB M-Bus Explorer.

OActive project: PiiGABModbus

Note:

If you don't wish to monitor in your Modbus project, this section is optional.

### 5.2 Create a channel (M-Bus master)

A channel in PiiGAB M-Bus Explorer represents an M-Bus master. The channel needs the M-Bus master's communication parameters. If you don't want to use the monitor function then the channel parameters are unnecessary. You must create a channel nonetheless.

1. Go to Project menu and click on Add Channel...

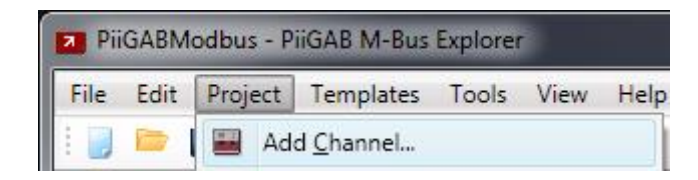

You will see a window to configure the channel.

2. Optional: Configure the channel as specified in the picture below.

| New Channel                                                                    |                                    |              |
|--------------------------------------------------------------------------------|------------------------------------|--------------|
| Channel Name:                                                                  | PiiGAB 900                         | Add<br>Close |
| Description:                                                                   |                                    | Help         |
| Communication<br>Communication<br>TCP Socket Clie<br>UDP Socket Clie<br>Serial | Advanced<br>Settings<br>ent<br>ent |              |
| IP-address:                                                                    | 192.168.10.123                     |              |
| Port:                                                                          | 10001                              |              |
| Reconnect Time:                                                                | 60000                              |              |

3. Press Add to create the channel and add it into the project.

#### Note:

The channel's settings are usually the same as used in the PiiGAB M-Bus Setup Wizard. Your gateway may have another IP-address; change the configuration for your setup. If your gateway communicates is serial, choose serial settings instead.

This configuration expects that Slave port 1 in the PiiGAB M-Bus 900S is configured for M-Bus communication on port 10001 with UDP protocol. Slave port 1 will be used to monitor the OPC-items in PiiGAB M-Bus Explorer.

#### 5.3 Create a meter for PiiGAB M-Bus 900S's internal meter

1. Go to the Project menu and click on Add Device...

| PiiG   | PiiGABModbus - PiiGAB M-Bus Explorer |       |     |                   |       |      |      |
|--------|--------------------------------------|-------|-----|-------------------|-------|------|------|
| File   | Edit                                 | Proje | ect | Templates         | Tools | View | Help |
| ÷ 🕛    | <b>b</b>                             |       | Ad  | d <u>C</u> hannel |       |      |      |
| Server | Brows                                | 6     | Ad  | d <u>G</u> roup   |       |      |      |
| 4 🗖    | PiiGA                                |       | Ad  | d <u>D</u> evice  |       |      |      |
|        |                                      |       |     |                   |       |      |      |

Your will see a window to configure the device.

2. Configure the device as specified in the picture below.

| New Device                                                                                                    | and the second second se |                      |
|----------------------------------------------------------------------------------------------------|----------------------------------------------------------------------------------------------------|----------------------|
| Device Name:<br>Description:<br>Channel Name:<br>Group Name:                                                                    | Internal meter<br>PiiGAB 900                                                                                                    | Add<br>Close<br>Help |
| Address Advar<br>Address Settin<br>Primary Ad<br>Secondary<br>Identification N<br>Manufacturer I<br>Version ID:<br>Device type: | nced<br>gs<br>dress 251 •<br>Address<br>Jumber:<br>D:                                                                                                    |                      |
| Special —<br>Objects in Man                                                                                                    | ufacturer Specific area: 🔲                                                                                                    |                      |

3. Press Add to create the device and add it into the project.

#### 5.4 Create an OPC-item for the internal meter

1. Go to the Project menu and click on Add Tag...

| PiiG   | PiiGABModbus - PiiGAB M-Bus Explorer |       |     |                   |       |      |      |
|--------|--------------------------------------|-------|-----|-------------------|-------|------|------|
| File   | Edit                                 | Proje | ect | Templates         | Tools | View | Help |
| 1      | <b>-</b>                             |       | Ad  | d <u>C</u> hannel |       |      |      |
| Server | Brows                                | 6     | Ad  | d <u>G</u> roup   |       |      |      |
| 4 🗖    | PiiGA                                | -     | Ad  | d <u>D</u> evice  |       |      |      |
|        |                                      | •     | Ad  | d <u>T</u> ag     |       |      |      |

Your will see a window to configure the OPC-item.

2. Configure the OPC-item as specified in the picture below.

| New Tag          | Tamplater                     | ×     |
|------------------|-------------------------------|-------|
|                  | <b></b>                       | Add   |
| Tag Name:        | Identification                | Close |
| Description:     |                               | Scale |
| Channel Name:    | PiiGAB 900                    | Help  |
| Group Name:      |                               |       |
| Device Name:     | Internal meter                | J     |
| Tag Properties - |                               |       |
| DataRecord:      | 1                             |       |
| TagType:         | Value 🔹                       |       |
| DataType:        | VT_I4 (4-byte signed integer) |       |
| Modbus register: | 0 Characters:                 |       |

3. Press Add to create the OPC-items and add it to the meter.

This OPC-items will read the PiiGAB M-Bus 900S's identification (serial number) as a 32-bit signed integer. The Modbus client will read the OPC-items on Modbus register 0.

Repeat the steps in section 5.3 and 5.4 until you have created a configuration for any meter for your site/project.

Please see the manual of the PiiGAB M-Bus 900S for a detailed list of what objects to read from the internal meter.

You may want to use *Getting started PiiGAB M-Bus Explorer* to find out what you can acquire from any M-Bus meter.

## 6. Setting Modbus registers to OPC-items

<u>Section 5.4</u> specifies how to set a Modbus register to an OPC-item. Not knowing how to specify a Modbus register to a specific OPC-item can be troublesome and cause problems. To know what Modbus register you shall specify to an OPC-item depends on what previous Modbus register you recently specified and on what data type the recent OPC-item had.

#### 6.1 Find out how many Modbus registers a OPC-item requires

The OPC-item's data type specifies how many Modbus registers are required. Below is a list of data types which explains how many Modbus registers are needed.

| Data type M-Bus | Data type OPC-server | Modbus registers   |
|-----------------|----------------------|--------------------|
| INT8            | VT_I2                | 1                  |
| INT16           | VT_I2                | 1                  |
| INT24           | VT_I4                | 2                  |
| INT32           | VT_I4                | 2                  |
| REAL4           | VT_R4                | 2                  |
| INT48           | VT_R8                | Not supported *    |
| INT64           | VT_BSTR              | Not supported *    |
| BCD2            | VT_I2                | 1                  |
| BCD4            | VT_I2                | 1                  |
| BCD6            | VT_I4                | 2                  |
| BCD8            | VT_I4                | 2                  |
| BCD12           | VT_R8                | Not supported *    |
|                 | VT_BSTR              | Depends on size ** |

\* Please see <u>section 8</u> to make a "work-around" for this with the *ValueSplit* method.
 \*\* There are only a few Modbus clients who support strings. The number of Modbus registers depends on the size of the string. Please see <u>section 10</u> about strings.

#### 6.2 Addressing Modbus registers to OPC-items

To start addressing Modbus registers, please select the first Modbus register.

- 1. Decide a start register for your first OPC-item. In the examples below we are using register 10 as start register.
- 2. Calculate the next Modbus register based on the data type of the OPC-item.
- 3. Address the next OPC-item with the next Modbus register.
- 4. Continue with step 3 and 4 until all OPC-items you want to address have a unique Modbus register.

Here is a picture showing an example of different OPC-items and what Modbus registers they start on and occupy.

|                    | OF  | PC-        | OPC-  | OPC-  | OF  | PC- | OPC-  |
|--------------------|-----|------------|-------|-------|-----|-----|-------|
|                    | ite | m1         | item2 | item3 | ite | m4  | item5 |
|                    | INT | <b>T32</b> | INT16 | INT16 | INT | 32  | INT16 |
| Modbus<br>register | 10  | 11         | 12    | 13    | 14  | 15  | 16    |

### 6.3 Avoiding overlapping Modbus registers

When addressing Modbus registers it's very important that Modbus registers don't overlap each other. Please use the Modbus register list window in PiiGAB M-Bus Explorer to determine if Modbus registers overlap each other.

1. Go to the Tools menu and click on Modbus Registers List ...

In the window there are red boxes if there is overlapping Modbus registers. If all boxes are green then there are no overlapping Modbus registers in the project.

|   | Modbus | Registers                                  | × |
|---|--------|--------------------------------------------|---|
|   | 🥑 All  | modbus addresses OK 🛛 🔲 Show all registers |   |
|   | 00000  | PiiGAB 900.Internal meter.Identification   |   |
| l | 00001  |                                            |   |
| l | 00002  | PiiGAB 900.Internal meter.M-Bus voltage    | _ |
| ۱ | 00003  |                                            |   |
| l | 00004  | PiiGAB 900.Internal meter.M-Bus current    |   |
| l | 00005  |                                            |   |
| l | 00006  | PiiGAB 900.Water meter.Identification      |   |
|   | 00007  |                                            | * |
|   | *      | m                                          | • |

#### 6.3.1 Theoretic example

If an OPC-item has INT32 specified as data type and starts on Modbus register 10, the next OPC-item's Modbus register must start on register 12.

Data type INT32 occupies two Modbus register and therefore Modbus registers 10 and 11 are occupied by the first OPC-item. Addressing the second OPC-item to start on Modbus register 11 will overlap the first OPC-item. Both the first and second OPC-items will then share the same data at Modbus register 11 and may cause invalid.

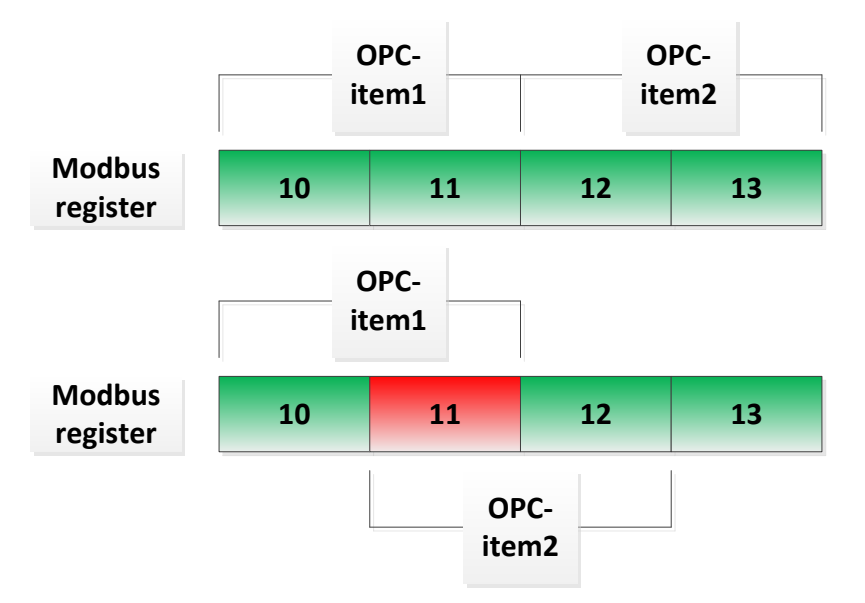

# 7. Simple Modbus configuration of M-Bus meters

This section will show a simple configuration of three M-Bus meters. Please see the *Getting started PiiGAB M-Bus Explorer M-Bus* for more details on how to setup such a configuration as these three.

## 7.1 PiiGAB M-Bus 900S's internal meter

| Object          | Value |
|-----------------|-------|
| Primary address | 251   |
| Telegrams       | 1     |

| PiiGABModbus - PiiGAB M-Bus Explorer                                                 | A.A. 49-14             |            | _        |           |             |                 |  |  |  |
|--------------------------------------------------------------------------------------|------------------------|------------|----------|-----------|-------------|-----------------|--|--|--|
| <u>File Edit P</u> roject Te <u>m</u> plates <u>T</u> ools <u>V</u> iew <u>H</u> elp |                        |            |          |           |             |                 |  |  |  |
| : ] 🖻 💾 😰 🗙 🖘 🕫 🗣 🔩 🧻 🔮 🗮 🖥 🖻 🖻 🗉 🛞 🕘 ?                                              |                        |            |          |           |             |                 |  |  |  |
| Server Browser 🔹 👎 🗙                                                                 | Tags on Internal meter |            |          |           |             | <b>-</b> ↓ ×    |  |  |  |
| A 🔁 PiiGABModbus                                                                     | Tag Name               | Datarecord | Tag Type | Data Type | Description | Modbus register |  |  |  |
| A PiiGAB 900                                                                         | Identification         | 1          | Value    | VT_I4     |             | 0               |  |  |  |
| Water meter                                                                          | 🗈 M-Bus voltage        | 2          | Value    | VT_R4     |             | 2               |  |  |  |
|                                                                                      |                        |            |          |           |             |                 |  |  |  |

## 7.2 Water meter

| Object          | Value |
|-----------------|-------|
| Primary address | 11    |
| Telegrams       | 1     |

| PiiGABModbus - PiiGAB M-Bus Explorer                |                                       |            |                |           | _           | - 0 X           |  |  |  |
|-----------------------------------------------------|---------------------------------------|------------|----------------|-----------|-------------|-----------------|--|--|--|
| <u>File Edit Project Templates Tools View H</u> elp |                                       |            |                |           |             |                 |  |  |  |
| i 📄 🗁 💾 📓 🗙 🖛 🖛 🗫 🍕                                 | i 📄 🖿 🔡 🗙 🕿 🖘 🔩 📄 🦹 🗮 🗟 🖻 🗉 💿 💿 🌒 🌒 ? |            |                |           |             |                 |  |  |  |
| Server Browser 💌 🔻 🗸 🗙                              | Tags on Water meter                   |            |                |           |             | <b>-</b> ↓ ×    |  |  |  |
| 🔺 🔁 PiiGABModbus                                    | Tag Name                              | Datarecord | Tag Type       | Data Type | Description | Modbus register |  |  |  |
| PiiGAB 900                                          | Identification                        | 1          | Value          | VT_I4     |             | 6               |  |  |  |
| Water meter                                         | VolumeLow                             | 2          | ValueSplitLow  | VT_I4     |             | 8               |  |  |  |
| Energy meter                                        | 🗈 VolumeHigh                          | 2          | ValueSplitHigh | VT_I4     |             | 10              |  |  |  |
|                                                     | 🗈 Volume                              | 2          | Value          | VT_BSTR   |             | 12              |  |  |  |

## 7.3 Energy meter

| Object          | Value |
|-----------------|-------|
| Primary address | 1     |
| Telegrams       | 3     |

| PiiGABModbus - PiiGAB M-Bus Explorer                | The second second second second second second second second second second second second second second second se | -          |          |           |             |                 |  |  |  |
|-----------------------------------------------------|----------------------------------------------------------------------------------------------------|------------|----------|-----------|-------------|-----------------|--|--|--|
| <u>File Edit Project Templates Iools View H</u> elp |                                                                                                    |            |          |           |             |                 |  |  |  |
| i 📄 🗁 💾 📓 🗙 💌 🖛 🍫                                   | : ] 🖻 💾 🕼 🗙 🕿 🕫 🗣 🔩 🗻 🎽 🚍 🗟 🖻 \cdots 🗈 💿 💿 ?                                                                    |            |          |           |             |                 |  |  |  |
| Server Browser 🔹 🕂 🗙                                | Tags on Energy meter                                                                                            |            |          |           |             | <b>▼</b> ∓ X    |  |  |  |
| A DiiGABModbus                                      | Tag Name                                                                                                    | Datarecord | Tag Type | Data Type | Description | Modbus register |  |  |  |
| PiiGAB 900                                          | 🗈 Energy                                                                                                    | 1          | Value    | VT_I4     |             | 18              |  |  |  |
| Water meter                                         | 🗈 Volume                                                                                                    | 2          | Value    | VT_I4     |             | 20              |  |  |  |
| Energy meter                                        | ■ Temperature                                                                                                   | 4          | Value    | VT_I2     |             | 22              |  |  |  |
|                                                     | ■ HeatCostAllocator                                                                                             | 19         | Value    | VT_I4     |             | 23              |  |  |  |

## 8. Understanding ValueSplit for large data types

The Modbus protocol is normally limited to data types not greater than 32-bits. In M-Bus there are several data types which are greater than 32-bits. On occasions there will be objects with such data types that you wish to read over at your Modbus client. But since Modbus by default don't have any support for data types greater than 32-bit, there is no optimal solution. Instead there is "work-around" solution in PiiGAB M-Bus Explorer and PiiGAB M-Bus 900S.

#### 8.1 Find what objects data types are greater than 32-bits

Use the *Browse* template in PiiGAB M-Bus Explorer to find out if there are any objects in an M-Bus meter where the data types are greater than 32-bits. Please see *Getting started PiiGAB M-Bus Explorer M-Bus* which has a detailed description of how to do this.

#### 8.1.1 List of data types in M-Bus which is greater than 32-bits

Here is a list of the data types greater than 32-bits and are common in M-Bus.

| Data type | Bits    | Bytes   | Min value            | Max value                 |
|-----------|---------|---------|----------------------|---------------------------|
| BCD12     | 48 bits | 6 bytes | 0                    | 999 999 999 999           |
| INT48     | 48 bits | 6 bytes | -140737488355328     | 140 737 488 355 327       |
| INT64     | 64 bits | 8 bytes | -9223372036854775808 | 9 223 372 036 854 775 807 |

#### 8.2 Work-around data types greater than 32-bits

If there is an M-Bus meter with an object defined as *BCD12*, the maximum value for this data type is *999 999 999 999 999*. This value cannot fit inside a 32-bit data type. But if it's scaled by a factor of 0,001 the value will be *999 999 999,999*. The integer part of the value (999 999 999) is stored in one OPC-item and the decimal part of the value (999) is stored in another OPC-item. Both OPC-items can now be handled as 32-bit data types. This can be handled with OPC-items specified with the OPC-item types *ValueSplitHigh* and *ValueSplitLow*.

#### 8.2.1 Theoretic example

Imagine an M-Bus meter with an energy object defined as a BCD12 data type. The value of the object is 12345Wh. Scale the value with a ratio of 0,001 to get 12,345kWh. Create two OPC-items in PiiGAB M-Bus Explorer and scale them both with factor 0,001 and call them *EnergyHigh* and *EnergyLow*. Set *EnergyHigh's* OPC-item type to *ValueSplitHigh* and *EnergyLow's* OPC-item type to *ValueSplitLow*. The OPC-items will then contain the values EnergyHigh 12kWh and EnergyLow 345Wh.

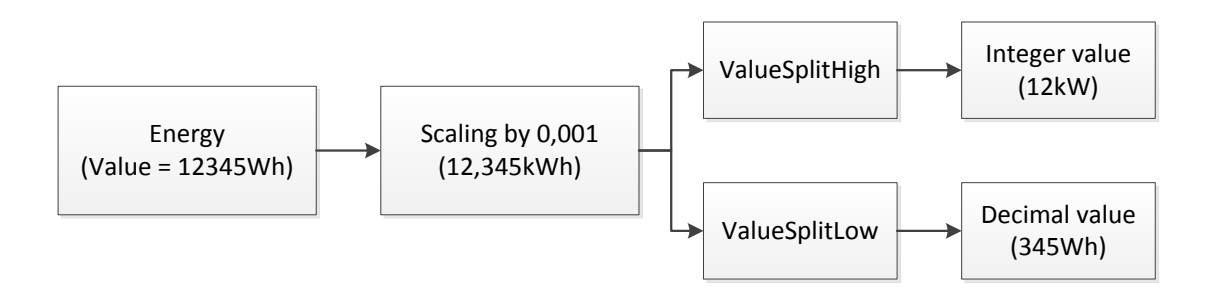

#### 8.3 Assigning ValueSplitHigh and ValueSplitLow to an OPCitem

In section 7.2 *Water meter* there are two OPC-items which are set to *ValueSplitHigh* and *ValueSplitLow*.

Notice:

ValueSplit types can only be used if the PiiGAB M-Bus Explorer is selected as a Modbus project and only where the M-Bus data type INT48, INT64 and BCD12.

- 1. Select or create any OPC-item you want for ValueSplit.
- 2. In the *TagType* field specify either *ValuesplitHigh* or *ValueSplitLow*.

| VolumeHigh                                                                   |                                                                            | X                                     |
|------------------------------------------------------------------------------|----------------------------------------------------------------------------|---------------------------------------|
| Tag Name:<br>Description:<br>Channel Name:<br>Group Name:<br>Device Name:    | VolumeHigh PiiGAB 900 Water meter                                          | Ok<br>Apply<br>Close<br>Scale<br>Help |
| Tag Properties —<br>DataRecord:<br>TagType:<br>DataType:<br>Modbus register: | 2<br>ValueSplitHigh ▼<br>VT_I4 (4-byte signed integer) ▼<br>10 Characters: | 1                                     |

- 3. Click the Add or OK button to create or alter the OPC-item.
- 4. Optional Click the *Scale* button.

| Scale       |       |     | ×     |
|-------------|-------|-----|-------|
| Polynom —   | y=kx+ | -m  | Ok    |
| Offset (m): |       |     | Apply |
| Ratio (k):  | 0,001 |     | Close |
| Scale       |       |     | Help  |
|             | Min   | Max |       |
| Raw Value:  |       |     |       |
| Tag Value:  |       |     |       |
|             |       |     | _     |

- 5. Specify the scaling you want to the OPC-item.
- 6. Press OK.

## 9. Why M-Bus multi telegrams may cause problems

Those M-Bus meters that are multi telegram meters you must take in extra consideration. It is mandatory for you to specify how many telegrams you want to read from an M-Bus meters. Please see *Getting started PiiGAB M-Bus Explorer* to find out if a meter is a single or multi telegram meter.

Multi telegram meters may contain two or more telegrams. In some cases there can be up to 40+ telegrams. If you don't specify how many telegrams you want to read from an M-Bus meter, PiiGAB M-Bus 900S will follow the M-Bus standard and read all telegrams in the M-Bus meter. This can, in worst case, take several seconds or tens of seconds to complete the reading. As a result this may cause the Modbus client to timeout.

#### 9.1 Theoretic example

Imagine an M-Bus meter with 40 telegrams, each telegram takes about 750ms to read.

| Telegram   | Time to read   |
|------------|----------------|
| Telegram1  | 750ms          |
| Telegram2  | 750ms          |
| Telegram3  | 750ms          |
| Telegram4  | 750ms          |
|            |                |
| Telegram15 | 750ms          |
| Telegram16 | 750ms          |
| Telegram17 | 750ms          |
| Telegram18 | 750ms          |
| Telegram19 | 750ms          |
|            |                |
| Telegram37 | 750ms          |
| Telegram38 | 750ms          |
| Telegram39 | 750ms          |
| Telegram40 | 750ms          |
| Total      | 30000ms or 30s |

The master port in PiiGAB M-Bus 900S will therefore be occupied for 30000ms reading just this M-Bus meter. The Modbus client must wait at least 30000ms for the response.

It's very unlikely that you need to read all 40+ telegrams from the M-Bus meters. You can specify how many telegrams you need to read for all M-Bus meters. Please see the *Getting started PiiGAB M-Bus Explorer* which explains how to do this.

It's more likely you only need to read the first, second and third telegrams - but properly only the first telegram. The time to read will then only be 750ms. This will cause the timeout for the Modbus client to decrease dramatically.

# 9.2 Find telegrams in an M-Bus meter and specify how many to read

The *Getting started PiiGAB M-Bus Explorer* describes the process of finding out how many telegrams it's necessary to read and how to specify that for an M-Bus meter. Section 7.3 *Energy meter* represents an M-Bus meter which contains many telegrams. Only three are useful to read. All other telegrams are useless and will only waste time and band width.

## 10. Using OPC-items with string as data type

Few Modbus client support OPC-items with string as data type. If your Modbus client supports strings and you don't want to use the *"ValueSplit"* solution on large data type such as *INT48*, *INT64* or *BCD12*. Then you can configure an OPC-item as string and specify how many characters the OPC-item contains. String data types may occupy more than two or four Modbus registers and therefore you have to watch out not to overlap Modbus registers.

## 10.1 Specify a OPC-item as string

In the section <u>7.2 Water meter</u> there is the Volume OPC-item which is defined as string. In the M-Bus meter this object is a BCD12 and will contain a maximum of 12 characters.

- 1. Select or create any OPC-item you want.
- 2. In the *DataType* field specify *VT\_BSTR*.
- 3. In the *Characters* field specify how many characters the OPC-item can contain.

| /olume           |                   |       |
|------------------|-------------------|-------|
|                  | <b></b>           | Ok    |
| Tag Name:        | Volume            | Apply |
| Description:     |                   | Close |
| Channel Name:    | Piigab 900        | Scale |
| Group Name:      |                   | Help  |
| Device Name:     | Water meter       | nop   |
| Tag Properties   |                   |       |
| DataRecord:      | 2                 |       |
| TagType:         | Value 🔹           |       |
| DataType:        | VT_BSTR (String)  |       |
| Modbus register: | 12 Characters: 12 |       |

4. Click the Add or OK button to create or alter the OPC-item.

This OPC-item will occupy six Modbus registers. If it starts on Modbus register 12, then the next OPC-item must start on Modbus register 18 to avoid overlapping Modbus registers. Please use the *Modbus Register List* window in PiiGAB M-Bus Explorer to make sure you don't overlap Modbus registers.

|                    |    |    | OPC-i<br>Strin | item1<br>g[12] |    |    | OPC-<br>item2<br>INT16 |
|--------------------|----|----|----------------|----------------|----|----|------------------------|
| Modbus<br>register | 12 | 13 | 14             | 15             | 16 | 17 | 18                     |

## **11. Configure the PiiGAB M-Bus 900S for Modbus**

When you have completed the configuring of your Modbus project then you are ready to try the configuration in your PiiGAB M-Bus 900S. Hopefully you have checked with the Monitor function that all OPC-items have a value that you expect. This is optional but it's well worth if you can use the Monitor function.

## **11.1 Finding the folders with the configuration files**

1. Go to the Project menu and click on Properties...

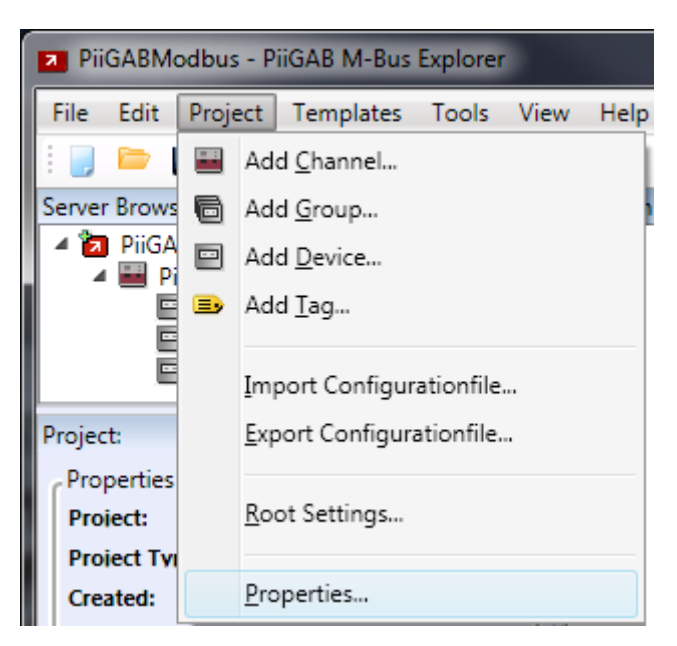

A new window will appear which will show some project data.

2. Look in the Files box which will display where the configuration files are located.

| 1 | Files                    |                                                |  |
|---|--------------------------|------------------------------------------------|--|
|   | Project Path:            | C:\ExplorerModbus\PiiGABModbus.xml             |  |
|   | Configuration file Path: | C:\ExplorerModbus\PiiGABModbus.csv             |  |
|   | Modbus file Path:        | C:\ExplorerModbus\PiiGABModbus_Mbus2Modbus.csv |  |

The location of the CSV-files specified by *Configuration file Path* and *Modbus file Path* are the two files that contain the MBus2Modbus configuration. These files must be uploaded into your PiiGAB M-Bus 900S to allow Modbus communication with the Modbus client.

# 11.2 Upload the Modbus configuration into the PiiGAB M-Bus 900S

- 1. Open PiiGAB M-Bus 900S's web interface.
- 2. Click on Configuration.
- 3. Find the Upload CSV-file section in the configuration page.

#### Upload CSV/XML-File

Bläddra... Ingen fil är vald.

- 4. Press the browse button (*Bläddra…*) and browse to the one of the CSV-files at the location specified in <u>section 11.1</u> step 2.
- 5. Press the Upload button to upload the file.
- 6. Upload the other CSV-file as well.

## **11.3 Configure the Master port**

- 1. Click on the *Master port* tab in the configuration page.
- 2. In the *Configuration File* field, specify the CSV-file for the Matser port. (Usually that file which doesn't have "Mbus2Modbus" in its name).

| ↓ Master port configuration |                                       |  |  |  |  |  |
|-----------------------------|---------------------------------------|--|--|--|--|--|
| Туре                        | Serial 💌                              |  |  |  |  |  |
| Com port                    | M-Bus Master 👻                        |  |  |  |  |  |
| Baud rate                   | 2400 🔻 😧                              |  |  |  |  |  |
| Timeout (ms)                | 2000                                  |  |  |  |  |  |
| Reconnect (s)               | 120                                   |  |  |  |  |  |
| Protocol                    | M-Bus 🔻                               |  |  |  |  |  |
| Configuration File          | PiiGABModbus.csv   Show Configuration |  |  |  |  |  |
| M-Bus Master options        |                                       |  |  |  |  |  |
| myprimaryaddress            | 251                                   |  |  |  |  |  |
| switchblocktime             | 200                                   |  |  |  |  |  |
| Save Settings               |                                       |  |  |  |  |  |

3. Press the Save Settings button.

Upload

### **11.4 Configure the slave port for the Modbus client**

You are maybe already using one slave port for M-Bus communication with PiiGAB M-Bus Explorer and PiiGAB M-Bus Setup Wizard. It's recommended that you leave that slave port and don't re-configure it. That slave port can be used with PiiGAB M-Bus Explorer and PiiGAB M-Bus Setup Wizard for debugging and testing. If you have a slave port which is unused then please use it for the Modbus client.

- 1. Click on the Slave port tab in the configuration page, for example Slave port 2.
- 2. Configure the slave port's parameters to communicate with the Modbus client.
- 3. In the *Configuration File* field, specify the CSV-file for the Slave port. (Usually that file which has "Mbus2Modbus" in its name).
- 4. Press the Save Settings button.

Both Master port and Slave port are now configured to handle Modbus requests from the Modbus client.

# 11.5 Configure the slave port for PiiGAB M-Bus Setup Wizard's Modbus client - Optional

- 1. Click on the Slave port tab in the configuration page, for example Slave port 2.
- 2. Configure the slave port as the picture below.

| $\downarrow$ Slave port configuration 2 |                    |              |               |
|-----------------------------------------|--------------------|--------------|---------------|
| Туре                                    | UDP 🔻              |              |               |
| Local Port                              | 10002              | 0            |               |
| Timeout (ms)                            | 2000               |              |               |
| Protocol                                | Modbus TCP 🔻       |              |               |
| Configuration File                      | PiiGABModbus_Mbus2 | Modbus.csv 👻 | Show CSV-File |
| Modbus options                          |                    |              |               |
| slaveaddress                            | 1                  |              |               |
| floatmode                               | 0                  |              |               |
| intreverse                              | 0                  |              |               |
| timeoutmode                             | 0                  |              |               |
| Save Settings                           |                    |              |               |

3. Press the Save Settings button.

# 12. Test Modbus configuration with PiiGAB M-Bus Setup Wizard – Optional

Before you test with the actual Modbus client, you may test the Modbus configuration with the built-in Modbus client in PiiGAB M-Bus Setup wizard. The Modbus client in PiiGAB M-Bus Setup Wizard is free and is a generic Modbus client not in any way bound to PiiGAB's hardware.

Note:

Please make sure you have configured a slave port for Modbus communication according to <u>section 11.5</u>.

- 1. Download and install the latest version of *PiiGAB M-Bus Setup Wizard* on PiiGAB's home page: <u>www.piigab.com</u>.
- 2. Start PiiGAB M-Bus Setup Wizard and make sure you have at least version 3.1.0.
- 3. In the main menu, select Test meters with Modbus.

| PiiGAB M-Bus Setup Wizard                                                                                                    |                |
|----------------------------------------------------------------------------------------------------|----------------|
| Select what you wish to do.                                                                                                    | _M <u>-Bus</u> |
| <ul> <li>Find gateways on your network</li> <li>Change gateway IP-settings</li> <li>Ping gateway</li> <li>Change gateway parameters</li> <li>Test, search and configure meters</li> <li>Test meters with ModBus</li> <li>Test meters with M-bus ASCII</li> </ul> |                |

- 4. Press Next to continue.
- 5. Select *Connect using network* and configure the connection as shown in the picture below.

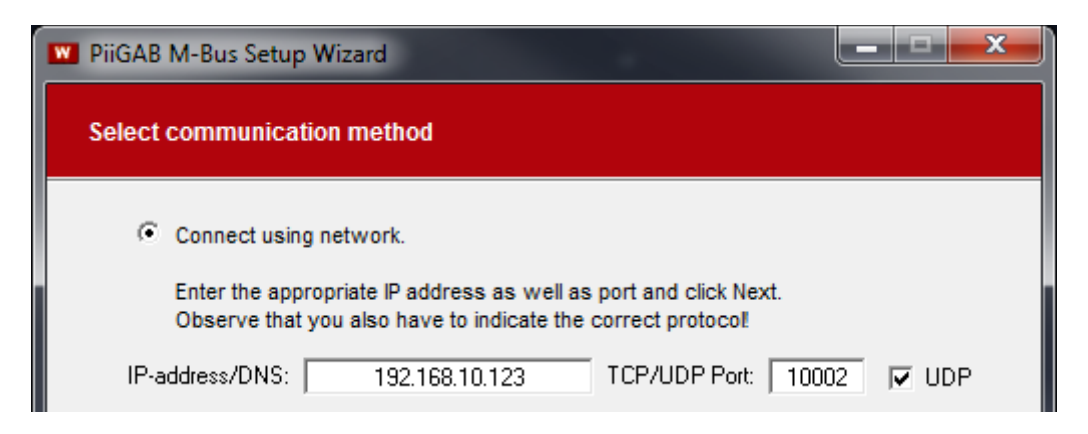

Note:

Your PiiGAB M-Bus 900S's IP-address may not be 192.168.10.123. Change to your PiiGAB M-Bus 900S's IP-address.

6. Press *Next* to continue.

Note:

The following configurations will follow the configuration made in PiiGAB M-Bus Explorer at section <u>7 Simple Modbus configuration of M-Bus meters</u>. All three M-Bus meters will be tested. You may have PiiGAB M-Bus Explorer running with the Monitor function active to verify that you receive the same values both in PiiGAB M-Bus Explorer and PiiGAB M-Bus Setup Wizard.

# 12.1 Test Modbus configuration with the PiiGAB M-Bus 900S's internal meter

This configuration of PiiGAB M-Bus Setup Wizard will read the internal meter inside the PiiGAB M-Bus 900S.

| PiiGAB M-Bus                                 | Setup Wizard               | d                 |              |                |                              |  |  |  |
|----------------------------------------------|----------------------------|-------------------|--------------|----------------|------------------------------|--|--|--|
| Test meters w                                | Test meters with ModBus    |                   |              |                |                              |  |  |  |
| Protocol<br>○ RTU<br>● TCP<br>✓ AutoRegister | Function: 9                | Slave Addre:<br>O | ss: First re | egister: No of | registers:<br>6 <u>R</u> ead |  |  |  |
| DataType:                                    | Format: Re                 | gister:           | Byte:        | Value:         | Description:                 |  |  |  |
| INT32 💌 A                                    | .BCD 💌                     | 0                 |              |                | Identification               |  |  |  |
| FLOAT 🔻 A                                    | BCD 🔽                      | 2                 |              |                | Voltage                      |  |  |  |
| FLOAT 💌 A                                    | .BCD 🔽                     | 4                 |              |                | Current                      |  |  |  |
| INT16 🔻 A                                    | .B 🔽                       | 6                 |              |                |                              |  |  |  |
| INT16 🗸 A                                    | .B 🔽                       | 7                 |              |                |                              |  |  |  |
| INT16 🗸 A                                    | .B 👤                       | 8                 |              |                |                              |  |  |  |
| <u>S</u> ave                                 | <u>G</u> et                |                   | ear          | Write          | Debug                        |  |  |  |
| © 2005-2014 <u>PiiG/</u><br>Version 3.1.1    | <u>AB</u> / <u>TroSoft</u> |                   | <u>B</u> a   | ack <u>N</u> e | xt <u>E</u> xit              |  |  |  |

1. Configure PiiGAB M-Bus Setup Wizard as the picture below.

2. Press the *Read* button to read the internal meter.

Here is the result of PiiGAB Wizard reading the internal meter over Modbus.

| DataTyp | e: Forma | it: | Register: | Byte:     | Value:    | Description:   |
|---------|----------|-----|-----------|-----------|-----------|----------------|
| INT32   | ▼ ABCD   | -   | 0         | 0100 0090 | 16777360  | Identification |
| FLOAT   | ▼ ABCD   | •   | 2         | 421E CCCD | 39.700001 | Voltage        |
| FLOAT   | ▼ ABCD   | -   | 4         | 40AC CCCD | 5.400000  | Current        |

#### 12.2 Test Modbus configuration with the water meter

This configuration of PiiGAB M-Bus Setup Wizard will read the external water meter connected to the PiiGAB M-Bus 900S.

1. Configure PiiGAB M-Bus Setup Wizard as the picture below.

| 💟 PiiGAB M-Bus Set                         | 🍽 PiiGAB M-Bus Setup Wizard |               |                             |                         |  |  |  |  |
|--------------------------------------------|-----------------------------|---------------|-----------------------------|-------------------------|--|--|--|--|
| Test meters with                           | Test meters with ModBus     |               |                             |                         |  |  |  |  |
| Protocol<br>C RTU<br>⊙ TCP                 | function: Slave A           | ddress: First | register: No of reg<br>6 12 | isters:<br><u>R</u> ead |  |  |  |  |
| 🔽 AutoRegister                             | Result:                     |               |                             |                         |  |  |  |  |
| DataType: For                              | mat: Register:              | Byte:         | Value:                      | Description:            |  |  |  |  |
| INT32 💌 ABCI                               | > ▼ 6                       |               |                             | Identification          |  |  |  |  |
| INT32 💌 ABCI                               | ) 🔽 8                       |               |                             | VolumeLow               |  |  |  |  |
| INT32 💌 ABCI                               | ) 🔻 10                      |               |                             | VolumeHigh              |  |  |  |  |
| CHAR12 - ABC                               | ) 🔻 12                      |               |                             | Volume                  |  |  |  |  |
| INT16 💌 AB                                 | ▼ 18                        |               |                             |                         |  |  |  |  |
| INT16 💌 AB                                 | ▼ 19                        |               |                             |                         |  |  |  |  |
| Save                                       | <u>G</u> et                 | <u>C</u> lear | <u>₩</u> rite               | Debug                   |  |  |  |  |
| © 2005-2014 <u>PiiGAB</u><br>Version 3.1.1 | / <u>TroSoft</u>            |               | Back Next                   | <u>E</u> xit            |  |  |  |  |

2. Press the *Read* button to read the internal meter.

Here is the result of reading the water meter over Modbus. Notice that both OPC-items with ValueSplit are read as INT32 and the entire volume object is also read as a 12 character string.

| DataType: | Forma                    | at: | Register: | Byte:          | Value:   | Description:   |
|-----------|--------------------------|-----|-----------|----------------|----------|----------------|
| INT32     | ▼ ABCD                   | -   | 6         | 03A0 085D      | 60820317 | Identification |
| INT32     | ▼ ABCD                   | -   | 8         | 0000 00C8      | 200      | VolumeLow      |
| INT32     | ▼ ABCD                   | -   | 10        | 0000 0001      | 1        | VolumeHigh     |
| CHAR12    | <ul> <li>ABCD</li> </ul> | -   | 12        | 2020 2020 2020 | 1200     | Volume         |

#### 12.3 Test Modbus configuration with the energy meter

This configuration of PiiGAB Wizard will read the external energy meter connected to the PiiGAB M-Bus 900S.

1. Configure PiiGAB M-Bus Setup Wizard as the picture below.

| 🍽 PiiGAB M-Bus Setup Wizard                                                                                                    |                      |       |                  |              |  |  |  |
|----------------------------------------------------------------------------------------------------|----------------------|-------|------------------|--------------|--|--|--|
| Test meters with ModBus                                                                                                    |                      |       |                  |              |  |  |  |
| Protocol       Function: Slave Address:       First register:       No of registers:         O RTU       3 •       0       18       6 <u>R</u> ead |                      |       |                  |              |  |  |  |
| AutoRegister                                                                                                    | Hesuit:              | Dute  | Mahar            | Descriptions |  |  |  |
| INT32 VARCD                                                                                                    | IL negister:<br>▼ 18 | byte: | value:           | Energy       |  |  |  |
| INT32 VABCD                                                                                                    | ▼ 20                 |       | ,<br>[           | Volume       |  |  |  |
| INT16 VAB                                                                                                    |                      |       |                  | Temperature  |  |  |  |
| INT32 - ABCD                                                                                                    | ▼ 23                 |       |                  | HCA          |  |  |  |
| INT16 - AB                                                                                                    | ▼ 25                 |       |                  |              |  |  |  |
| INT16 💌 AB                                                                                                    | ▼ 26                 |       |                  |              |  |  |  |
| <u>S</u> ave <u>G</u> et <u>C</u> lear <u></u> ⊮rite <u>D</u> ebug                                                                                 |                      |       |                  |              |  |  |  |
| © 2005-2014 <u>PiiGAB</u> / <u>1</u><br>Version 3.1.1                                                                                              | <u>roSoft</u>        | Ē     | ack <u>N</u> ext | <u>E</u> xit |  |  |  |

2. Press the *Read* button to read the internal meter.

Here is the result of reading the energy meter over Modbus.

| DataType | e: Forma                 | at: | Register: | Byte:     | Value: | Description: |
|----------|--------------------------|-----|-----------|-----------|--------|--------------|
| INT32    | ▼ ABCD                   | -   | 18        | 0000 0260 | 608    | Energy       |
| INT32    | ▼ ABCD                   | •   | 20        | 0000 146E | 5230   | Volume       |
| INT16    | ▼ AB                     | •   | 22        | 00F3      | 243    | Temperature  |
| INT32    | <ul> <li>ABCD</li> </ul> | •   | 23        | 0000      | 0      | HCA          |

## **13. Timeout, polling time and M-Bus meters readout**

To get a stable Modbus communication there are several parameters which might cause problems if they are incorrect or ignored.

## 13.1 Timeouts

The example with the *Energy meter* in <u>section 7.3</u> describes an M-Bus meter with three telegrams which takes about 2.6 seconds in total to read. For this configuration this is the longest time where the PiiGAB M-Bus 900S is occupied before it will return with a response to the Modbus client. The Modbus client's timeout must take this time into consideration.

#### 13.1.1 Slave port timeout

The slave port's timeout is really simple to set. Since the slave port awaits a response from the Master port the slave port's timeout can be specified to 3000ms.

#### **13.1.2 Modbus client's timeout**

Since the Modbus client awaits a response from the slave port the Modbus client must await a minimum of 3000ms. But the Modbus client's must also take in consideration how long it will take to transport the response from the slave port back to the Modbus client. This time, which might in some cases can be ignored, but with serial communication this might cause some extra time to elapse before the response arrives. The Modbus client's timeout must handle this possible extra time. Try with 4000ms to start and adjust if necessary.

#### 13.2 Polling time

Some Modbus clients are used to read slaves with extremely fast polling frequency. When you combine M-Bus meters to a Modbus site through a PiiGAB M-Bus 900S you have to take in consideration how long it will take to read the M-Bus meters and what value the timeout is specified for the Modbus client. The <u>Energy meter in section 7.3</u> has a total read-out time of 2.6 seconds. Requesting data from this M-Bus meter faster than 2.6 seconds is meaningless and will only cause problems. Also if your Modbus client's timeout is set to 4000ms (maybe to handle the Energy meter) then there is no need to request data faster than that timeout. You can also consider how often you shall acquire data from the M-Bus meters. Maybe you only need to read the M-bus meters once each minute, each hour or once each day. Avoiding extremely fast requesting time will make a more stable site. If you cannot control the polling time then your Modbus client might not be suited for your site.

#### 13.3 Read M-Bus meters separately in your Modbus client

This document's example has three M-Bus meters. Requesting all three M-Bus meters from the Modbus client at the same time will cause higher response time then reading meter per meter.

| M-Bus meter | Response time | Round up time |
|-------------|---------------|---------------|
| Internal    | < 1000ms      | 1000ms        |
| Water       | < 1000ms      | 1000ms        |
| Energy      | About 2600ms  | 3000ms        |
| Total       | 4600ms        | 5000ms        |

Requesting all M-Bus meter will take about 4600ms but can be rounded up to 5000ms. The Modbus client's timeout must be higher, for example 6000ms. Therefore you are better to request each M-Bus meter separately to avoid long read-out times.

# 14. Appendix14.1 Contacts

#### **PiiGAB Processinformation**

Anders Carlssons gata 7 417 55 Göteborg Sweden

Phone + 46 31 55 99 77 www.piigab.com

## Distributors

Please contact our distributors in respective countries:

#### Germany

Relay GmbH Stettiner Str. 38 33106 Paderborn Germany

Phone +49 5251 17670 www.relay.de

#### Czech Republic

Papouch store s.r.o. Strasnicka 3165/1b 102 00 PRAGUE 10 Czech Republic

Phone +420 267 314 267-8 www.papouch.com Norway Autic Systems AS Stoltenbergs gate 48 3110 Tønsberg Norway

Phone +47 33 30 09 50 www.autic.no